## Como recuperar senha e login do site de licenciamento LWS – Licensing Website

(Material direcionado ao *cliente final*)

• Acessar o site: <u>www.licensing.adobe.com</u> e clique em Forgot Your Password:

| Help Contact Us<br>Adobe Licensing Website (LWS)                                                                                                    |                                                                                                    |  |
|----------------------------------------------------------------------------------------------------|----------------------------------------------------------------------------------------------------|--|
| Log In                                                                                                    | Welcome to the Adobe Licensing Web Site (LWS)!<br>If this is your first time logging in since October 13, 2009, log in using your existing LWS login and password. You'll be guided<br>on how to migrate to the new email based login.<br>If you have already logged in since then, log in using your new email based login and password.<br>This website is available to Adobe customers, employees, resellers, distributors and licensing centers. Information available<br>on this site may vary by role.<br>Use of this website signifies your agreement to the Terms of Use and Online Privacy Policy .<br>* Required Field |  |
| Enter Your Login<br>ID and Password                                                                                                    | Login ID *<br>Enter your current LWS login ID or new email login if created  Password *<br>Forgot your password   Create new password<br>Log ln                                                                                                    |  |
| Company   Terms of Use   Online Privacy Policy   Accessibility   Avoid software piracy   Permissions and trademarks   Product License Agreements<br>Copyright © 2010 Adobe Systems Incorporated .All rights reserved .Use of this website signifies your agreement to the Terms of Use and Online Privacy Policy . |                                                                                                    |  |

• Coloque o email que foi cadastrado na licença:

| Adobe Licensing Website (LWS)                                                                                                    | Help   Contact Us |
|----------------------------------------------------------------------------------------------------|-------------------|
| Forgot Your Password   Create New Password                                                                                                    |                   |
|                                                                                                    | * Required Field  |
| Enter Your Email Address *                                                                                                    |                   |
|                                                                                                    |                   |
| Company   Terms of Use   Online Privacy Policy   Accessibility   Avoid software piracy   Permissions and trademarks   Product License Agreements<br>Copyright © 2010 Adobe Systems Incorporated .All rights reserved .Use of this website signifies your agreement to the Terms of Use and Online Privacy Policy . |                   |

• No campo Reset Your Password or Create new password, clique em Send email.

| Adobe Licensi                                                                                                    | Help Contact Us                                                                                                    |  |
|----------------------------------------------------------------------------------------------------|----------------------------------------------------------------------------------------------------|--|
| Forgot Your Password   Create New Password                                                                                                    |                                                                                                    |  |
| Password Hint                                                                                                    | Your password hint is senha maquina1707.<br>If this hint helps you remember your password, then return to Log In.<br>Return to Log In |  |
| Reset your<br>password or<br>Create new<br>password                                                                                                    | We will send you an email with a link to reset your password or create a new password.           Send email                           |  |
| Company   Terms of Use   Online Privacy Policy   Accessibility   Avoid software piracy   Permissions and trademarks   Product License Agreements<br>Copyright © 2010 Adobe Systems Incorporated .All rights reserved .Use of this website signifies your agreement to the Terms of Use and Online Privacy Policy . |                                                                                                    |  |

Obs.: Será enviado um email com o link para que uma nova senha seja criada ou poderá ser enviado um email com o lembrete da senha atual.